## <u>The first thing you must do is create a user account for the Detroit Wayne</u> <u>Connect System before attempting to complete any trainings.</u>

Reciprocated Online Trainings from the Detroit Wayne Connect system can be found by hovering the cursor over the "Training" tab (Highlighted (yellow) and Circled (red)).

| DWC - On Conferences & Training                                                                                                    |                                  |
|----------------------------------------------------------------------------------------------------|----------------------------------|
| Home » Training » Online TAP Admin Login                                                                                                    |                                  |
|                                                                                                    |                                  |
| If you are having trouble with an online course or training video, please try a different browser and if y then contact the <b>Technical Support Specialist</b> at DWC Help Desk phone: (313) 451-3792. | ou are still having difficulties |
| Keyword                                                                                                    | Show/Hide Filters                |
|                                                                                                    |                                  |
| Speaker/Presenter                                                                                                    |                                  |
|                                                                                                    |                                  |
| Credit Type Credit Hours                                                                                                    |                                  |
| Select Credit Name   Filter Clear                                                                                                    |                                  |
|                                                                                                    |                                  |
|                                                                                                    |                                  |
| Required Courses Supplementary Courses Training Videos Self-Study Video Links                                                                                                    |                                  |
|                                                                                                    |                                  |
|                                                                                                    |                                  |
| Abuse & Neglect: Reporting Requirements cc                                                                                                    |                                  |

The following trainings (Cultural Competency/Diversity, Universal Precautions/Bloodborne Pathogens/Infection Control, Greivances, Appeals and State Fair Hearings, and Limited English Proficiency) are located within the "Required Courses" (Highlighted (yellow) and Circled (red)). You will need to scroll through the webpage within the "Required Courses" tab to locate the required training modules.

| D           | WC - Online Training                                                                                                    |
|-------------|----------------------------------------------------------------------------------------------------|
| Hom         | e » Training » Online Training                                                                                                    |
|             |                                                                                                    |
| If y<br>the | you are having trouble with an online course or training video, please try a different browser and if you are still having diffi<br>en contact the <b>Technical Support Specialist</b> at DWC Help Desk phone: (313) 451-3792. |
| Ke          | yword Show/I                                                                                                    |
|             |                                                                                                    |
| Sp          | eaker/Presenter                                                                                                    |
|             |                                                                                                    |
| Cr          | edit Type Credit Hours                                                                                                    |
|             | Select Credit Name   Filter Clear                                                                                                    |
|             |                                                                                                    |
| 6           |                                                                                                    |
|             | Required Courses Supplementary Courses Training Videos Self-Study Video Links                                                                                                    |
|             | Abuse & Neglect: Reporting Requirements cc                                                                                                    |
|             | **An important message from the Wayne County Prosecuting Attorney**                                                                                                    |
|             | Click here to download >>                                                                                                    |
|             | This course discusses abuse and neglect of children, dependent adults, and elder adults. Also, included is information when and how to report incidents of abuse and neglect.                                                  |

The Trauma Informed Care training is located within "Supplementary Courses"

|   | DWC - Online Training                                                                                                    |
|---|----------------------------------------------------------------------------------------------------|
| F | Home » Training » Online Training                                                                                                    |
|   |                                                                                                    |
|   | If you are having trouble with an online course or training video, please try a different browser and if you are still having difficulties then contact the <b>Technical Support Specialist</b> at DWC Help Desk phone: (313) 451-3792. |
|   | Keyword Show/Hide Fill                                                                                                    |
|   |                                                                                                    |
|   | Speaker/Presenter                                                                                                    |
|   |                                                                                                    |
|   | Credit Type Credit Hours                                                                                                    |
|   | Select Credit Name                                                                                                    |
|   |                                                                                                    |
|   |                                                                                                    |
|   | Required Courses Supplementary Courses Training Videos Self-Study Video Links                                                                                                    |
|   | Click on the categories below to view courses.                                                                                                    |
|   | SHOW ALL / HIDE ALL +                                                                                                    |
|   | ACT                                                                                                    |
|   | Adult Topics                                                                                                    |
|   |                                                                                                    |

Select the tab labeled "trauma" and the training is titled "Trauma 101" The tab and training are highlighted in yellow and circled in red. You <u>MUST</u> click on the trauma tab in order to have the training options appear.

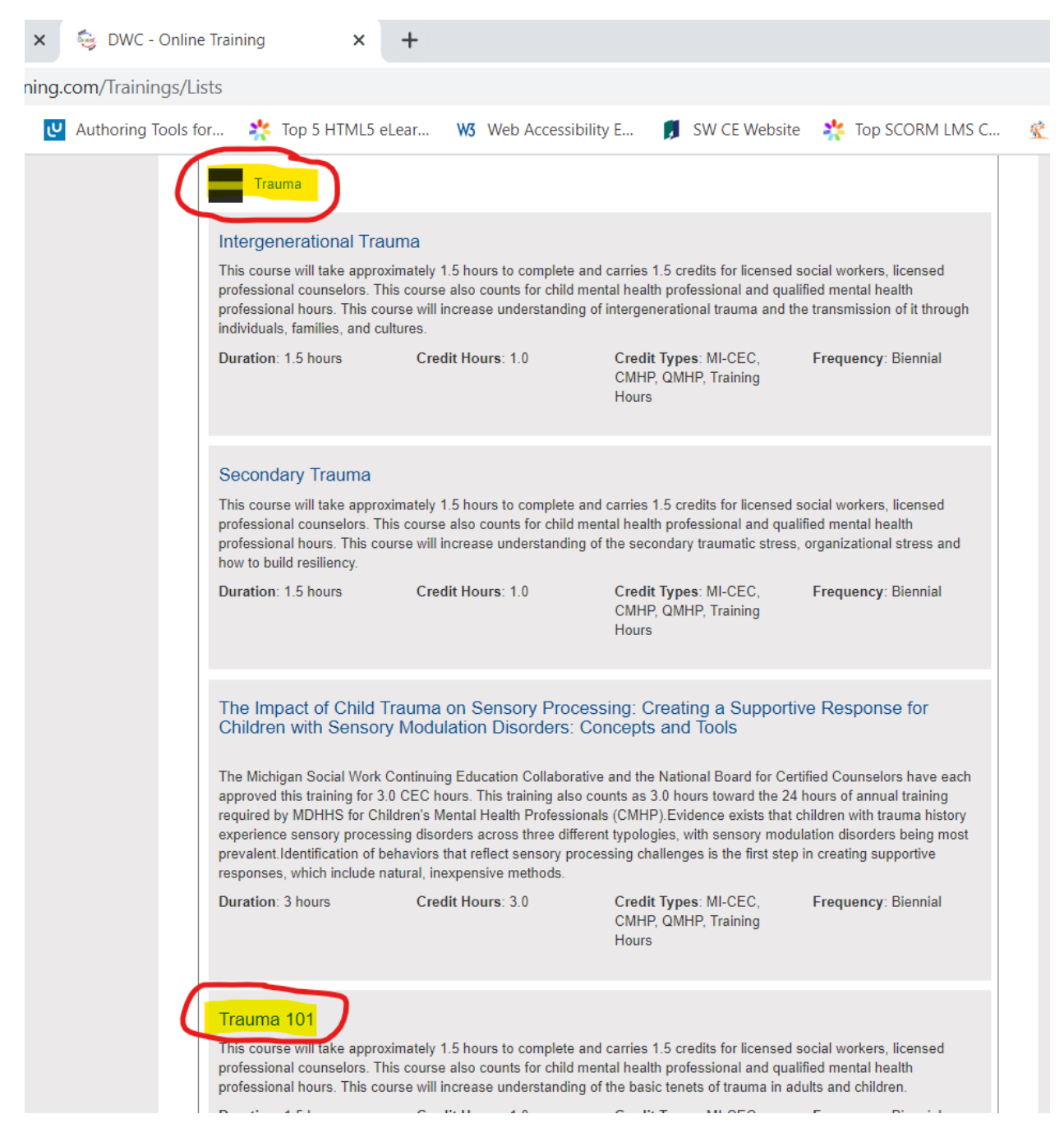